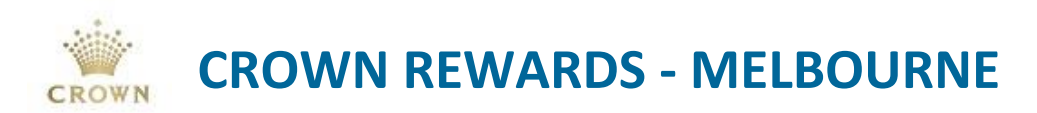

## **0018 – Complimentary Hotel Night(s) Redemption – Platinum Members**

### **Policy Information**

| Version           | 1.1              |
|-------------------|------------------|
| Release Date      | 06 February 2018 |
| Last Updated Date | 18 August 2020   |
| Next Review Date  | 18 August 2022   |
| Tiers             | Platinum Tier    |
| Owner             | Chan-Hai Tran    |

### **Policy Statement**

All active Crown Rewards Platinum members are entitled to 3 complimentary hotel nights per membership period.

#### Conditions:

- Bookings are subject to availability.
- 'Complimentary Night(s)' means; Room ONLY.
- Maximum of 3 Coupons [FREEHOTELPL] per membership period.
- Applicable to Crown Melbourne Metropol and Promenade Hotels **ONLY**.
- The member redeeming the offer must be the name on the booking. If the room is being gifted, the occupants name must be on the booking as a co-sharer.
- The Business Unit that owns the member at the point of the comp being issued will be charge the cost of the benefit.
- Members that have been upgraded to Platinum tier midway through the membership cycle will be entitled to complimentary hotel night(s) benefit on a pro-rata basis.
- Complimentary nights are not available for use on designated special event dates (unless authorised by General Managers).

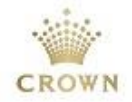

## **Procedures**

#### Issuing via Syco GUI

When a member contacts the VIP Services Team to redeem their complimentary hotel stay, the VIP Services coordinator must;

- 1. Ask the member for their Crown Rewards membership number and which hotel they wish to book.
- 2. Check the member has comp night(s) available to redeem in **Syco GUI [Coupon]** screen, the **[FREEHOTELPL]** coupon will be in **ISSD** status if valid, refer to figure 1;

| Cou                                                                                                    | oupons for #31489002 - MISS TEST, LCM-PLATINUM |                   |                  |               |             |                 |                    |                    |                    |                      |
|----------------------------------------------------------------------------------------------------|------------------------------------------------|-------------------|------------------|---------------|-------------|-----------------|--------------------|--------------------|--------------------|----------------------|
|                                                                                                    | Γ                                              |                   |                  | f             |             |                 |                    |                    | 🔽 View A           | ll? 🖸                |
| Ρ                                                                                                    | Coupon#                                        | Date              | Status           | Coupon Type   | e (C        | oupon Descrip   | tion               |                    |                    | Amount 🔺             |
| М                                                                                                    | 23334674                                       | 8 31/10/2019      | ISSD             | FREEHOTEI     | LPL LI      | OYALTY HOT      | EL TRACKING        | COUPON PLA         | TINUM 👘            | 0.00                 |
| М                                                                                                    | 23334674                                       | 7 31/10/2019      | ISSD             | FREEHOTE      | LPL LI      | OYALTY HOT      | EL TRACKING        | COUPON PLA         | TINUM              | 0.00                 |
| М                                                                                                    | 23334674                                       | 6 31/10/2019      | ISSD             | FREEHOTE      | LPL LI      | OYALTY HOT      | EL TRACKING        | COUPON PLA         | TINUM              | 0.00                 |
| Coupon#: 233346748       Promotion ID:         Coupon Type: FREEHOTELPL       Location: SIGNATURE CLUB         Amount: 0.00       Description: LOYALTY HOTEL TRACKING COUPON PLATINUM         Expires: 31/03/21 |                                                |                   |                  |               |             |                 |                    |                    |                    |                      |
| Ī                                                                                                    | ssue                                           | <u>R</u> atings   | <u>T</u> rips    | <u>A</u> udit | <u>s</u> Ms | <u>R</u> edeem  | S'Stoppers         | Cash <u>V</u> ol   | RS\$ <u>D</u> 18Au | g <u>M</u> ultiplier |
| R                                                                                                    | e- <u>P</u> rint                               | Bus <u>G</u> roup | TG In <u>f</u> o | ⊻oid          | Promotior   | n <u>H</u> otel | RSW <u>N</u> 24Aug | RSW <u>N</u> 31Aug | SENIOR             |                      |
|                                                                                                    | Property: CROWN MELBOURNE 💌 🔍                  |                   |                  |               |             |                 |                    |                    |                    |                      |

Figure 1 – Syco GUI [Coupon] screen

- 3. Check availability and process booking as required.
- 4. Notate the hotel booking confirmation number
- 5. In Syco GUI [Coupon] screen, select the [Hotel] tab;

| İssue             | <u>R</u> atings   | <u>T</u> rips    | <u>A</u> udit | <u>s</u> ms       | <u>R</u> edeem | S'Stoppers         | Cash <u>V</u> ol   | RS\$ <u>D</u> 18Aug | Multiplier |
|-------------------|-------------------|------------------|---------------|-------------------|----------------|--------------------|--------------------|---------------------|------------|
| Re- <u>P</u> rint | Bus <u>G</u> roup | TG In <u>f</u> o | ⊻oid          | <u>P</u> romotion | <u>H</u> otel  | RSW <u>N</u> 24Aug | RSW <u>N</u> 31Aug | SENIOR              |            |
|                   |                   | Property: Cf     | ROWN MELI     | BOURNE            | ]              |                    |                    |                     | <u>0</u> k |

Figure 2 – [Hotel] tab

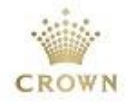

- 6. By selecting the [Hotel] tab, the [Hotel Free Room Benefit] screen will appear displaying the following information at the top of the screen;
  - Club = membership tier
  - **Ownership** = the member's BU ownership
  - Club Limit = the number of free hotel night(s) the member is entitled to
  - **Used** = the number of free hotel night(s) the member has redeemed
  - Available = the number of free hotel night(s) the member has available to use •
  - . Club Renew = date of the membership cycle commenced
  - **Club Expiry** = date of the membership cycle ends

| Hotel Free F       | Room Benefit             | :      |                                        |                 |                                    | ×          |
|--------------------|--------------------------|--------|----------------------------------------|-----------------|------------------------------------|------------|
| Club<br>Club Renew | : Platinum<br>: 01/04/20 | I      | Ownership: FB<br>Club Expiry: 30/09/20 | Club Limit: 3 l | Jsed: 0 Available: <mark>3 </mark> | T View All |
| Coupon#            | Date                     | Status | Hotel                                  | Coupon Type     | Coupon Description                 | ~          |
|                    |                          |        |                                        |                 |                                    |            |
|                    |                          |        |                                        |                 |                                    |            |
|                    |                          |        |                                        |                 |                                    |            |
|                    |                          |        |                                        |                 |                                    |            |
|                    |                          |        |                                        |                 |                                    |            |
|                    |                          |        |                                        |                 |                                    |            |
|                    |                          |        |                                        |                 |                                    |            |
|                    |                          |        |                                        |                 |                                    |            |
|                    |                          |        |                                        |                 |                                    |            |
|                    |                          |        |                                        |                 |                                    |            |
|                    |                          |        |                                        |                 |                                    | Ŧ          |
| Issue              | Vo                       | id     |                                        |                 |                                    | ОК         |

Figure 3 – [Hotel Free Room Benefit] screen

- 7. To issue the complimentary night(s) select the [ISSUE] function in the [Hotel Free Room Benefit] screen, refer to figure 3.
- 8. The [Coupon Issuance] screen will appear, to redeem the [FREEHOTLPL] coupon(s) and issue the respective Hotel coupon(s), please complete the following steps; (see figure 4 for example)
  - Select the hotel which the booking has been made for. This will automatically change the coupon type to one (1) of the following; the value will also automatically change corresponding to the rates of the each hotel.

|                                            | Crown Towers | Crown Metropol | Crown Promenade |  |  |  |  |
|--------------------------------------------|--------------|----------------|-----------------|--|--|--|--|
| Crown Melbourne                            | NA           | LOYALHTLMTPL   | LOYALHTLPRPL    |  |  |  |  |
| Table 1 – Platinum Tier Hotel Counon codes |              |                |                 |  |  |  |  |

Table 1 – Platinum Tier Hotel Coupon codes

In the **[Expiry Date:]** field, enter the in the date of the day after the check-out date of the booking, example, the check-out date is 19/08/20, the [Expiry Date:] = 20/08/20

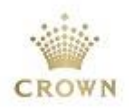

 In the [Coupon Description] field, enter the confirmation number, room type and date of stay;

| Coupons Issuance for #31489002 - MISS TEST, LCM-PLATINUM |                                                 |                                 |                                |                       |     |  |  |  |
|----------------------------------------------------------|-------------------------------------------------|---------------------------------|--------------------------------|-----------------------|-----|--|--|--|
|                                                          | — <b>Balances</b><br>Club Limit: 3              | Used: 0                         | Available: 3                   |                       |     |  |  |  |
|                                                          | <ul> <li>METROPOL</li> <li>PROMENADE</li> </ul> | Coupon Type                     | LOYALHTLMTPL                   |                       |     |  |  |  |
|                                                          |                                                 | <u>L</u> ocation<br>Expiry Date | : SIGNATURE CLUB<br>: 20/08/20 | <u>V</u> alue: 215.29 |     |  |  |  |
|                                                          |                                                 | Coupon Description              | CONF TPLAT123 SK               | < 18/08/20            |     |  |  |  |
| _                                                        |                                                 |                                 |                                | <u>Ok</u> <u>C</u> an | cel |  |  |  |

Figure 4 – [Coupon Issuance] screen to issue Hotel Coupon(s)

- Select [Ok] to complete the process; the issued coupon is now displayed on the [Hotel Free Benefits] screen.
- The information at the top of the screen will be updated, refer to figure 5.

| Hotel Free R                           | .oom Benefit |        |                                        |               |           |                           | <b>—</b> × |
|----------------------------------------|--------------|--------|----------------------------------------|---------------|-----------|---------------------------|------------|
| Club: Platinum<br>Club Renew: 01/04/20 |              |        | Ownership: FB<br>Club Expiry: 30/09/20 | Club Limit: 3 | Used: 1   | Available: <mark>2</mark> | 🔲 View All |
| Coupon#                                | Date         | Status | Hotel                                  | Coupon Type   | Coupon De | scription                 | ~          |
| 236755189                              | 18/08/2020   | ISSD   | METROPOL                               | LOYALHTLMTPL  | CONF TPL  | AT123 SK 18/08/20         |            |
|                                        |              | d      |                                        |               |           |                           |            |

Figure 5 - [Hotel Free Room Benefit] screen

 Provide the Coupon number (shown in figure 5) to Hotel Front desk | Reception to process against the booking.

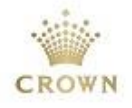

#### **Redeeming via Syco GUI**

1. To redeem the hotel coupon select the **Syco GUI [Coupon]** screen , the **[FREEHOTELPL]** will automatically be in **RDMD** status once **[LOYALHTLMTPL]** is issued **(ISSD)**;

|                                                     |                                                                                                    |                                          | f                                                       | ]                                                                                                    |                                                            |                                                            |                                                       | 🔽 View A                                      | <u>۵</u> ?۱۱                 |
|-----------------------------------------------------|----------------------------------------------------------------------------------------------------|------------------------------------------|---------------------------------------------------------|----------------------------------------------------------------------------------------------------|------------------------------------------------------------|------------------------------------------------------------|-------------------------------------------------------|-----------------------------------------------|------------------------------|
| P Coupor                                            | n# Date                                                                                                    | Status                                   | Coupon Type                                             | e Co                                                                                                    | upon Descrip                                               | otion                                                      |                                                       |                                               | Amount 🔺                     |
| M 233346                                            | 748 31/10/2019                                                                                               | 9 ISSD                                   | FREEHOTEL                                               | .PL L0'                                                                                                    | YALTY HOT                                                  | EL TRACKING                                                | COUPON PL4                                            | TINUM                                         | 0.00                         |
| M 23334F                                            | 747 31/10/2019                                                                                               | ISSD                                     | EBEEHOTEI                                               | PI I O'                                                                                                    | ΥΔΙ ΤΥ ΗΩΤ                                                 | EL TRACKING                                                | COLIPON PL4                                           | TINUM                                         | 0.00                         |
| м 233346                                            | 746 31/10/2019                                                                                               | BDMD                                     | FREEHOTEL                                               | .PL LO                                                                                                    | YALTY HOT                                                  | EL TRACKING                                                | COUPON PL4                                            | TINUM                                         | 0.00                         |
|                                                     |                                                                                                    |                                          |                                                         |                                                                                                    |                                                            |                                                            |                                                       |                                               |                              |
| _                                                   |                                                                                                    |                                          |                                                         |                                                                                                    |                                                            |                                                            |                                                       |                                               |                              |
|                                                     |                                                                                                    |                                          |                                                         |                                                                                                    |                                                            |                                                            |                                                       |                                               |                              |
|                                                     |                                                                                                    |                                          |                                                         |                                                                                                    |                                                            |                                                            |                                                       |                                               | *                            |
| Coupo                                               | n Tune: FBFFHC                                                                                               | HU<br>ITFI PI                            | Pro                                                     | omotion ID:<br>Location: 9                                                                                                    | SIGNATURE                                                  | CLUB                                                       |                                                       |                                               |                              |
| Coupo<br>4<br>I<br>Issue                            | n Type: FREEHC<br>Amount: 0.00<br>Expires: <mark>31/03/2</mark>                                              | ITELPL                                   | Pro<br>C<br><u>A</u> udit                               | omotion ID:<br>Location: S<br>Description: L                                                                                                    | SIGNATURE<br>LOYALTY HI                                    | CLUB<br>OTEL TRACKII                                       | NG COUPON F                                           | LATINUM                                       | g <u>M</u> ultiplier         |
| Coupo<br>4<br>I<br>Issue<br>Re- <u>P</u> rint       | n Type: FREEHC<br>Amount: 0.00<br>Expires: <b>31/03/2</b><br><u>Ratings</u><br>Bus <u>G</u> roup             | ITELPL                                   | Pro<br>C<br><u>A</u> udit<br><u>V</u> oid               | Distribution ID:<br>Location: S<br>Description: I<br>SMS<br><u>S</u> MS                                                                                                    | SIGNATURE<br>LOYALTY HI<br><u>R</u> edeem<br><u>H</u> otel | CLUB<br>OTEL TRACKII<br>S'Stoppers<br>RSW <u>N</u> 24Aug   | NG COUPON F<br>Cash ⊻ol<br>RSW <u>N</u> 31Aug         | LATINUM<br>RS\$ <u>D</u> 18Au<br>SENIOR       | g <u>M</u> ultiplier         |
| Coupo<br>/<br>I<br>Issue<br>Re- <u>P</u> rint       | Amount: 0.00<br>Expires: <b>31/03/2</b><br><u>R</u> atings<br>Bus <u>G</u> roup                              | ITELPL                                   | Pro                                                     | Description ID:<br>Location: S<br>Description: L<br>SMS<br>Promotion<br>ROURNE                                                                                                    | SIGNATURE<br>LOYALTY HI<br><u>R</u> edeem<br><u>H</u> otel | CLUB<br>DTEL TRACKII<br>S'Stoppers<br>RSW <u>N</u> 24Aug   | NG COUPON F<br>Cash ⊻ol<br>RSW <u>N</u> 31Aug         | PLATINUM<br>RS\$ <u>D</u> 18Au<br>SENIOR      | g <u>M</u> ultiplier         |
| Coupo<br>/<br>I<br>Issue<br>Re: <u>P</u> rint       | n Type: FREEHC<br>Amount: 0.00<br>Expires: <mark>31/03/2</mark><br><u>R</u> atings<br>Bus <u>G</u> roup<br>P | TELPL                                    | Pro<br>C<br>Void                                        | omotion ID:<br>Location: 9<br>Description: 1<br><u>S</u> MS<br><u>P</u> romotion                                                                                                    | SIGNATURE<br>LOYALTY HI<br><u>R</u> edeem<br><u>H</u> otel | : CLUB<br>DTEL TRACKII<br>S'Stoppers<br>RSW <u>N</u> 24Aug | NG COUPON R<br>Cash Vol<br>RSWN31Aug                  | PLATINUM<br>RS\$ <u>D</u> 18Au<br>SENIOR      | g <u>M</u> ultiplier         |
| Coupo<br>/<br>Issue<br>Re- <u>Print</u><br>upons fo | n Type: FREEHC<br>Amount: 0.00<br>Expires: <b>31/03/2</b><br>Bus <u>G</u> roup<br>P<br>r #31489002 - N       | ITELPL                                   | Pro<br>C<br><u>A</u> udit<br><u>V</u> oid<br>CROWN MELB | Source of the section of the section | SIGNATURE<br>LOYALTY HI<br><u>R</u> edeem<br><u>H</u> otel | : CLUB<br>DTEL TRACKII<br>S'Stoppers<br>RSW <u>N</u> 24Aug | NG COUPON F<br>Cash ⊻ol<br>RSW <u>N</u> 31Aug         | PLATINUM<br>RS\$ <u>D</u> 18Au<br>SENIOR      | g <u>M</u> ultiplier<br>Ok   |
| Coupo<br>J<br>Issue<br>Re- <u>Print</u><br>upons fo | n Type: FREEHC<br>Amount: 0.00<br>Expires: <b>31/03/2</b><br>Bus <u>G</u> roup<br>P<br>r #31489002 - N       | ITELPL ITELPL ITIPS TG Info roperty:     | Pro<br>C<br>Quid<br>Quid<br>CROWN MELB                  | INUM                                                                                                    | SIGNATURE<br>LOYALTY HI<br><u>B</u> edeem<br><u>H</u> otel | : CLUB<br>DTEL TRACKII<br>S'Stoppers<br>RSW <u>N</u> 24Aug | NG COUPON F<br>Cash <u>V</u> ol<br>RSW <u>N</u> 31Aug | LATINUM<br>RS\$D18Au<br>SENIOR<br>            |                              |
| Coupo<br>J<br>Issue<br>Re-Erint<br>upons fo         | r Type: FREEHC<br>Amount: 0.00<br>Expires: <b>31/03/2</b><br>Bus <u>G</u> roup<br>P<br>r #31489002 - N       | ITELPL<br>Irips<br>TG Info<br>roperty: 0 | Pro<br>C<br>Quid<br>CROWN MELB<br>CROWN MELB            | INUM                                                                                                    | SIGNATURE<br>LOYALTY HI<br><u>R</u> edeem<br><u>H</u> otel | ECLUB<br>DTEL TRACKII<br>S'Stoppers<br>RSW <u>N</u> 24Aug  | NG COUPON F<br>Cash <u>V</u> ol<br>RSW <u>N</u> 31Aug | LATINUM<br>RS\$D18Au<br>SENIOR<br>∠<br>View A | g Multiplier Qk II? Q Amount |

2. Select the **[LOYALHTLMTPL]** coupon and click **[Redeem]** this will update the coupon status to **RDMD** 

| oupons for #31489002 - MISS TEST, LCM-PLATINUM |                    |                               |                  |            |                          |               |                    |                    |                     |           |    |
|------------------------------------------------|--------------------|-------------------------------|------------------|------------|--------------------------|---------------|--------------------|--------------------|---------------------|-----------|----|
|                                                | Γ                  |                               |                  | I          |                          |               |                    |                    | View All?           | Ø         |    |
| P                                              | Coupon#            | Date                          | Status           | Coupon Typ | be (Ci                   | oupon Descrip | tion               |                    |                     | Amount    | *  |
| М                                              | 23675518           | 9 18/08/2020                  | RDMD             | LOYALHTL   | MTPL CI                  | ONF TPLAT1:   | 23 SK 18708720     | )                  |                     | 215.29    |    |
| _                                              |                    |                               |                  |            |                          |               |                    |                    |                     |           |    |
| _                                              |                    |                               |                  |            |                          |               |                    |                    |                     |           |    |
| +                                              |                    |                               |                  |            |                          |               |                    |                    |                     |           |    |
| 1                                              |                    |                               |                  |            |                          |               |                    |                    |                     |           |    |
|                                                |                    |                               |                  |            |                          |               |                    |                    |                     |           | Ŧ  |
|                                                | Cours              | on#: 2267551                  | 00               |            | tomotion ID:             |               |                    |                    |                     |           |    |
|                                                | Соци               |                               |                  | F          | Promotion ID:            |               |                    |                    |                     |           |    |
|                                                | Loupon I           | ype: LUTALH                   | ILMIFL           |            | Location: SIGNATURE CLUB |               |                    |                    |                     |           |    |
|                                                | Amo                | ount: 215.29                  |                  |            | Description:             | LUYALIY HU    | JIEL RUUM NI       | GHT METRUR         | PUL PLATIN          |           |    |
|                                                | Exp                | oires: <mark>20/08/2</mark> 0 | J                |            |                          |               |                    |                    |                     |           |    |
| Į:                                             | ssue               | <u>R</u> atings               | <u>T</u> rips    | Audit      | <u>s</u> ms              | Redeem        | S'Stoppers         | Cash <u>V</u> ol   | RS\$ <u>D</u> 18Aug | Multiplie | er |
| Re                                             | e- <u>P</u> rint I | Bus <u>G</u> roup             | TG In <u>f</u> o | ⊻oid       | Promotion                | <u>H</u> otel | RSW <u>N</u> 24Aug | RSW <u>N</u> 31Aug | SENIOR              |           |    |
|                                                |                    |                               |                  |            |                          |               |                    |                    |                     |           |    |

Figure 7 – [LOYALHTLMTPL] coupon status = RDMD

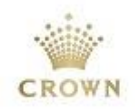

#### Leave Comment [Komment] in patron account via Syco GUI

1. Once the booking is completed, ensure to leave a booking comment on the patron's account, select the **[Komment]** tab;

| Your Play                             | <u>K</u> omments | ⊻alid       |                 | Casino Cash            | Co <u>m</u> ps   | <u>T</u> rips | Non <u>G</u> aming |
|---------------------------------------|------------------|-------------|-----------------|------------------------|------------------|---------------|--------------------|
| <u>B</u> alances                      | D <u>a</u> com   | Patron Mail | <u>H</u> istory | E <u>x</u> tra Credits | C <u>o</u> upons | <u> </u>      | <u>P</u> rintAppl  |
| Enter the Patron Number to Search For |                  |             |                 |                        |                  |               |                    |

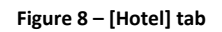

2. Select [Add] to add comment, refer to figure 9;

| Komment:       | ; for #3148 | 9002 - MISS 1   | TEST, LCM-P   | LATI | INUM Type: All Types                                                                                                    | ×  |
|----------------|-------------|-----------------|---------------|------|----------------------------------------------------------------------------------------------------|----|
| Name<br>029281 |             | Date 18/08/2020 | Time 16:28:38 | *    | Platinum Comp Night<br>Hotel: CT<br>Room Type: Deluxe King<br>Check IN: 18/08/2020<br>Check OUT: 19/08/2020<br>Reference No# Plat123<br>Comment: POI<br>Chan - Senior Loyalty Executive<br>029281 |    |
| 800            | <u></u>     |                 | Zeiele        | TOR  |                                                                                                    | ii |

Figure 9 – [Komment] screen

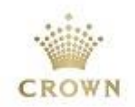

# Definitions, Acronyms and Abbreviations

| Terms    | Definitions   Meanings                  |
|----------|-----------------------------------------|
| CR       | Crown Rewards                           |
| Syco GUI | System Control Graphical User Interface |
| ISSD     | Issued status                           |
| RDMD     | Redeemed status                         |
| Komments | Comments                                |

# **Amendment History**

Date Last Saved: Wednesday, April 28, 2021

## **Revision History**

| Revision Date | Version | Initials | Change Details |
|---------------|---------|----------|----------------|
| 18/08/2020    | 1.1     | СТ       | Update process |
|               |         |          |                |
|               |         |          |                |
|               |         |          |                |
|               |         |          |                |

### Certification

| Responsibility | Name          | Business Unit   | Date       |
|----------------|---------------|-----------------|------------|
| Prepared by    | Chan-Hai Tran | Gaming Machines | 06/02/2018 |
| Updated by     | Chan-Hai Tran | Gaming Machines | 18/08/2020 |
| Checked by     |               |                 |            |